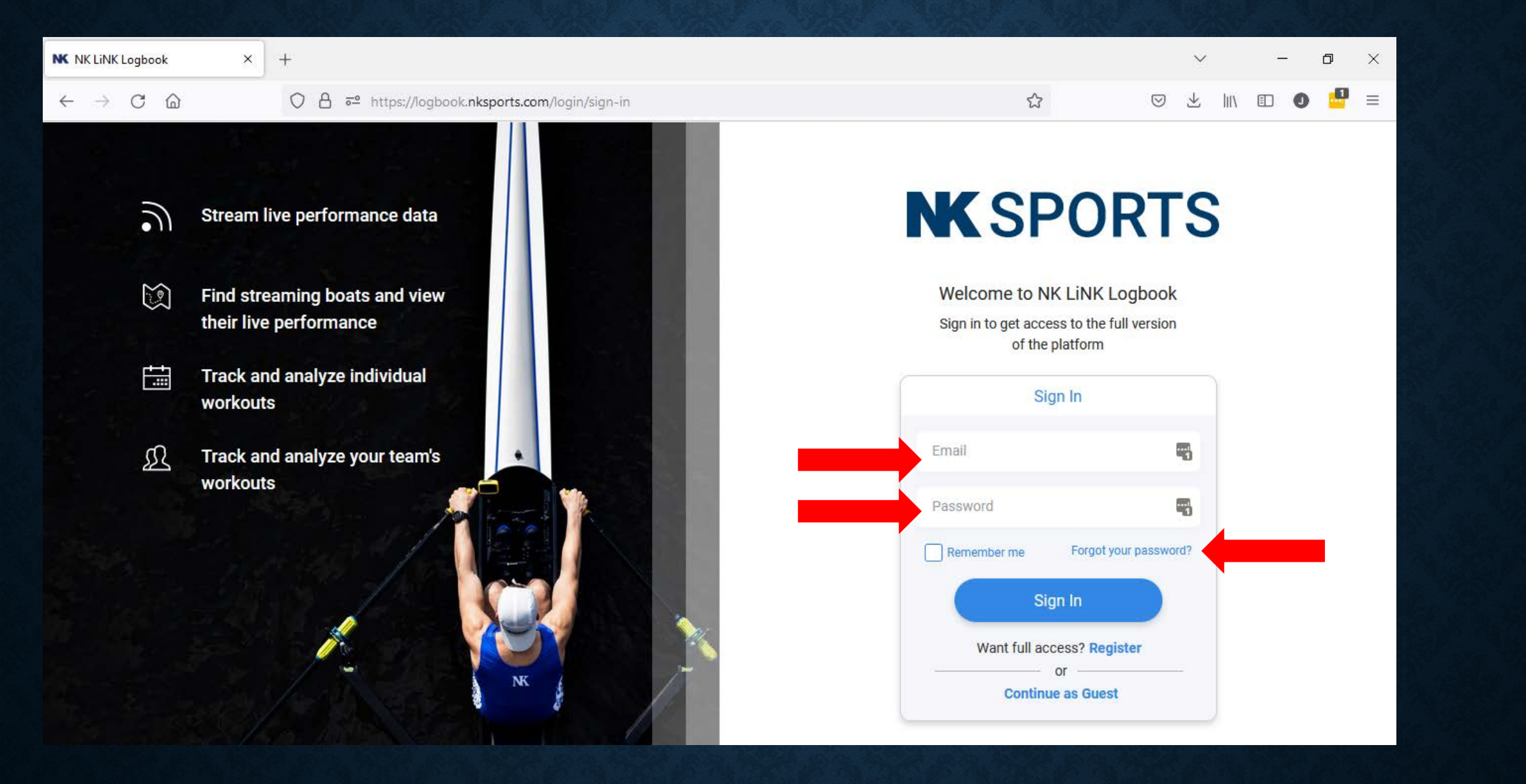

Login to NK LiNK Logbook on the website (<u>https://logbook.nksports.com</u>) or mobile app. If you have forgotten password, click on Forgot your Password to reset it.

| $\leftarrow \rightarrow$ C $\textcircled{a}$ | ○ △ = https://   | /logbook. <b>nksports.com</b> |                           | ☆ © :        | Ł III\ 🗈 🜒 🛃 =                    |
|----------------------------------------------|------------------|-------------------------------|---------------------------|--------------|-----------------------------------|
| NKSPOR                                       | TS               | WORKO                         | UT LOG LIVE COMPETE SUPPO | DRT STORE    | Joe Racosky<br>Athlete (Personal) |
|                                              |                  | My Workout                    | : Log                     |              | 3 🔍                               |
| All Time                                     | •                |                               |                           |              | Import Export                     |
|                                              | Date             | Session Name                  | Location                  | Elapsed Time | Distance                          |
|                                              | June 15, 2022    | JustGo-2.978MI                | Boothwyn, PA, USA         | 06:17.9      | 2.978mi                           |
|                                              | June 15, 2022    | JustGo-0.053MI                | Boothwyn, PA, USA         | 02:21.2      | 0.053mi                           |
|                                              | April 5, 2022    | JustGo-7.419MI                | Boothwyn, PA, USA         | 11:02.8      | 7.419mi                           |
|                                              | October 28, 2021 | JustGo-3.715MI                |                           | 17:28.2      | 3.715mi                           |
| <b>~</b>                                     | October 20, 2021 | JustGo-6.039MI                |                           | 01:10:18     | 6.039mi                           |
|                                              | October 17, 2021 | JustGo-9.057MI                |                           | 02:02:16     | 9.057mi                           |
| <b>~</b>                                     | October 16, 2021 | JustGo-4.053MI                |                           | 55:47.2      | 4.053mi                           |
|                                              | October 7, 2021  | JustGo-5.277MI                |                           | 01:02:29     | 5.277mi                           |
|                                              |                  |                               |                           |              |                                   |

If you want to export any or all of your data, the easiest thing is to click on the list view on the Workout Log page. Check the boxes of the workouts you would like to export. Then click the Export button. You can export as a CSV, FIT or GPX file.

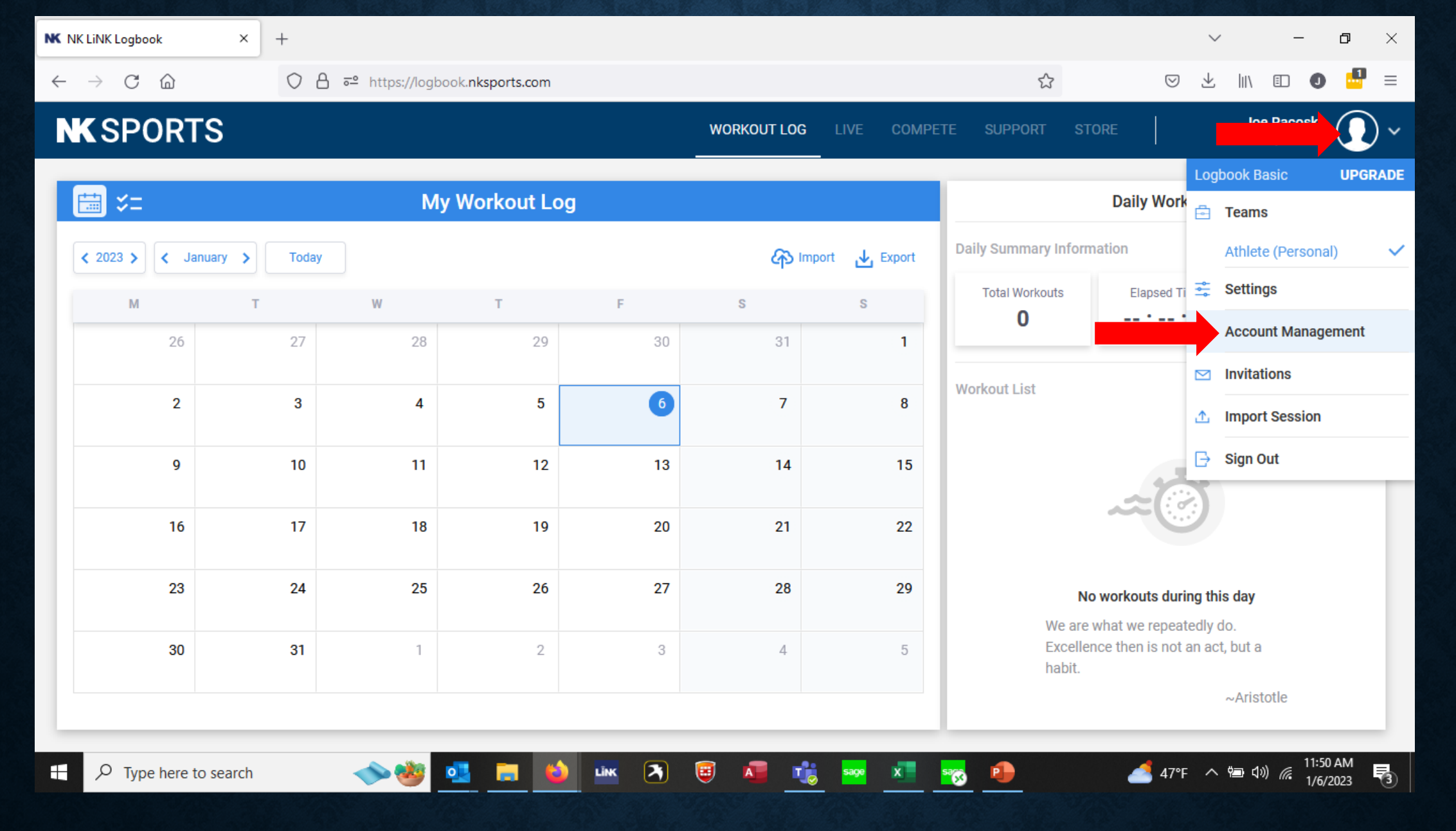

If you want to change your personal information or delete your account, click on your avatar and then select Account Management.

| K NK LiNK Logbook                              | × ] +           |                                                   |             |                   |          |         |        |         | ~    | -                            | ٥           |   | × |
|------------------------------------------------|-----------------|---------------------------------------------------|-------------|-------------------|----------|---------|--------|---------|------|------------------------------|-------------|---|---|
| $\leftarrow$ $\rightarrow$ C $\textcircled{a}$ | ○ A == https:// | logbook. <b>nksports.com</b> /account-management/ | profile     |                   |          | ☆       |        | $\odot$ | +    |                              | 0 🧯         | 1 | = |
| NK SPORT                                       | S               |                                                   | WORKOUT LOG | LIVE              | COMPETE  | SUPPORT | STORE  |         |      | Joe Racos<br>Athlete (Persor | iky<br>nal) |   | ~ |
| S Account Management                           |                 |                                                   |             |                   |          |         |        |         |      |                              |             |   |   |
|                                                | Profile         |                                                   | Joe Ra      | acosky            |          |         |        |         | N.   |                              |             |   |   |
|                                                | Subscription    |                                                   |             |                   |          |         |        |         | AW I |                              |             |   |   |
|                                                | My Teams        | MY INFORMATION                                    |             |                   |          |         |        |         |      |                              |             |   |   |
|                                                | My Integrations | First Name<br>Joe                                 | <u>ا</u>    | Last Na<br>Racosk | ame<br>y |         |        |         |      |                              |             |   |   |
|                                                |                 | Email                                             |             | Passw             | ord      |         |        |         |      |                              |             |   |   |
|                                                |                 | joeracosky@verizon.net                            | Change      | ******            | *        |         |        | Change  | е    |                              |             |   |   |
|                                                |                 | Date of Birth                                     |             | Gender            | 1        | Height  | Weight |         |      |                              |             |   |   |
|                                                |                 | MM/DD/YYYY                                        |             | 10                | 3        | 140 cm  | 70     | kg      | J    |                              |             |   |   |
|                                                |                 | Delete account                                    |             |                   |          | Discan  | d      | Save    |      |                              |             |   |   |

You can adjust any of your data such as email or password here.

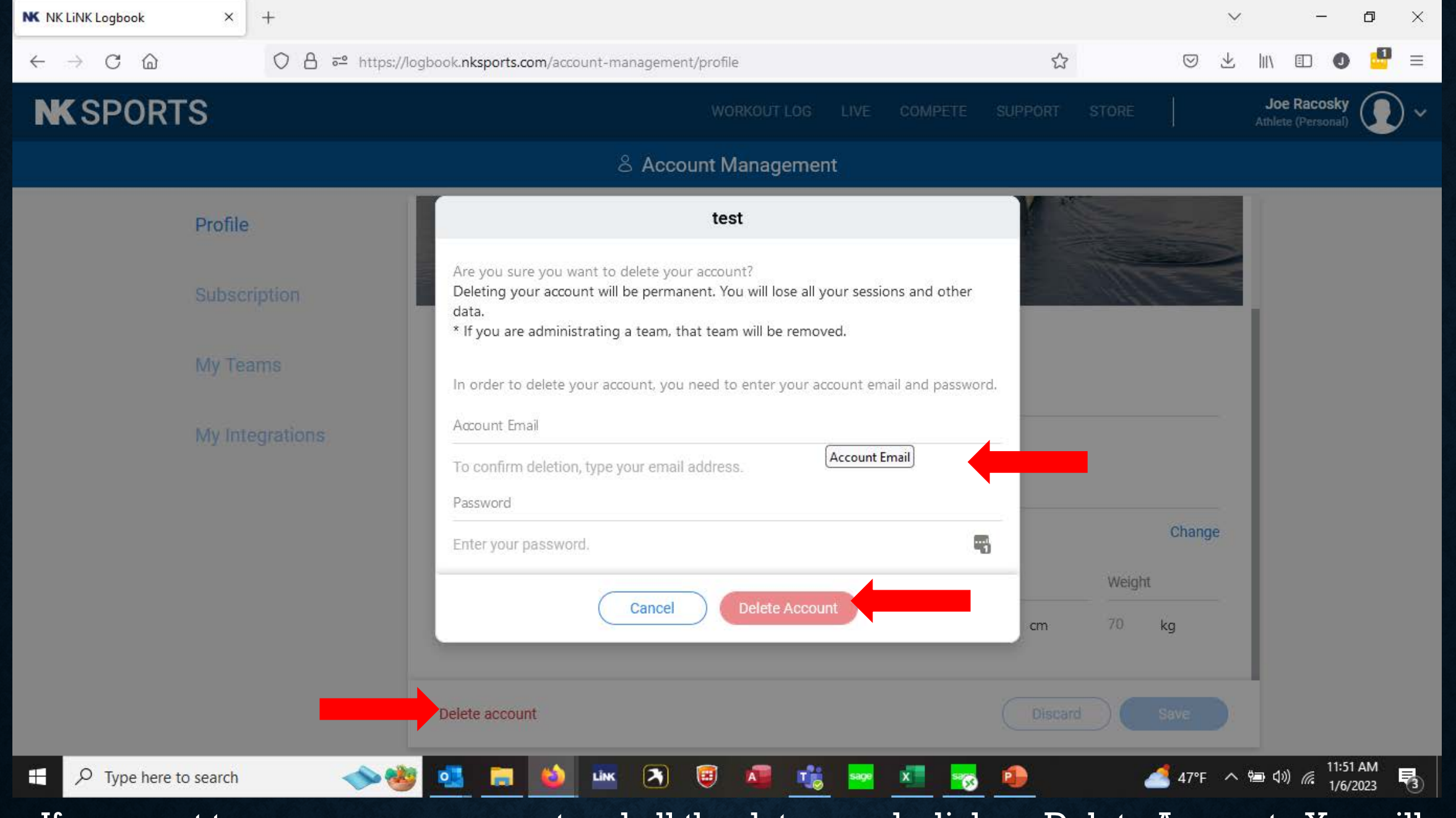

If you want to remove your account and all the data saved, click on Delete Account. You will be required to enter your password and email to confirm. Note: This cannot be <u>undone</u>.